1)microSD カードを T3 本体で一度フォーマットしてくだ さい。ドライブレコーダー本体でフォーマットできない 場合はぜひパソコンで FAT32 形式にフォーマットする必 要があります。パソコンでフォーマットする場合、ぜひ 下記の無料のソフトでフォーマットしてください。

①バッファロー「Disk Formatter」

②<mark>I/Oデータ[I-O DATA ハードディスクフォーマッタ]</mark>

③エレコム「ELECOM ハードディスクフォーマッタ」

## I-O DATA フォーマッタを使用する場合:

| フォーマット形式<br>● FAT32  〇 NTFS  〇 exFAT    UDF(iVDR)                         | パーティション形式                                    |  |  |  |
|---------------------------------------------------------------------------|----------------------------------------------|--|--|--|
| ○家電モ-ド                                                                    | ● MBR ○ GPT                                  |  |  |  |
| 1パーティションあたりの最大容量は「約2Tパイト」です。<br>1ファイルの最大サイズは、「約4Gパイト」です。<br>多くのOSで認識できます。 | 従来のパーティション形式です。<br>作成できる最大容量が2TBまで<br>となります。 |  |  |  |
|                                                                           |                                              |  |  |  |

2) 「VTT31D. V4/VTT31D. V4\_JP. zip」を解凍してください。

そして「VTT31D. V4/VTT31D. V4\_JP」のフォルダーにある 12 個のファイルを SD カードに導入してください。導入 完了後、microSD カードをパソコンから取り外してくだ さい。

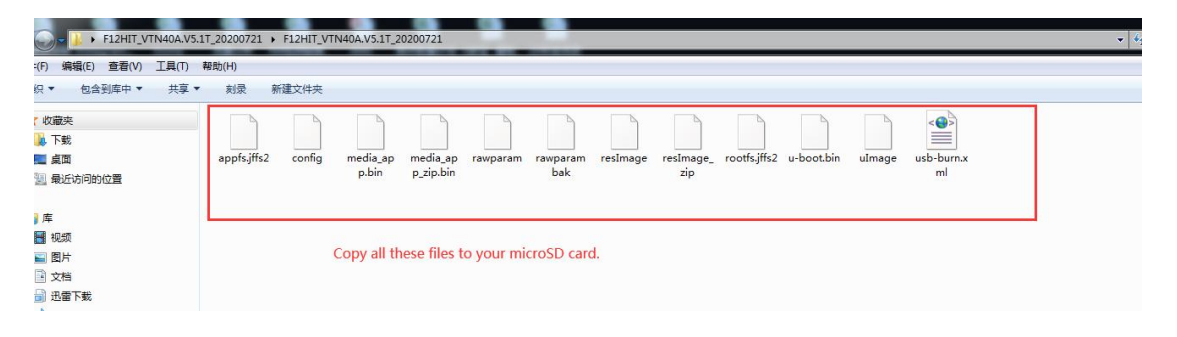

12 個のファイルを「VTT31D. V4/VTT31D. V4\_JP」のフォ ルダーから SD カードに導入する。(コピー&貼り付け)

| - 111 ) 计算机 ) SD (H)<br>編編(E) 音看(V) 工具(T) 編助(H) |             |                          |                       |                  |          |                  |              |            |        |                  |  |
|-------------------------------------------------|-------------|--------------------------|-----------------------|------------------|----------|------------------|--------------|------------|--------|------------------|--|
|                                                 |             |                          |                       |                  |          |                  |              |            |        |                  |  |
| 浃<br>載<br>面<br>近访问的位置                           | appfs.jffs2 | config media_ap<br>p.bin | media_ap<br>p_zip.bin | ram rawparam bak | resImage | resImage_<br>zip | rootfs.jffs2 | u-boot.bin | uImage | usb-burn.x<br>ml |  |
| 频片                                              |             |                          |                       |                  |          |                  |              |            |        |                  |  |

- 3)microSD カードをドライブレコーダ—本体に差してくだ さい。
- 4)ドライブレコーダーに給電する前に、本体にある
  ボタンを押すながらマウントから本体に給電してください。

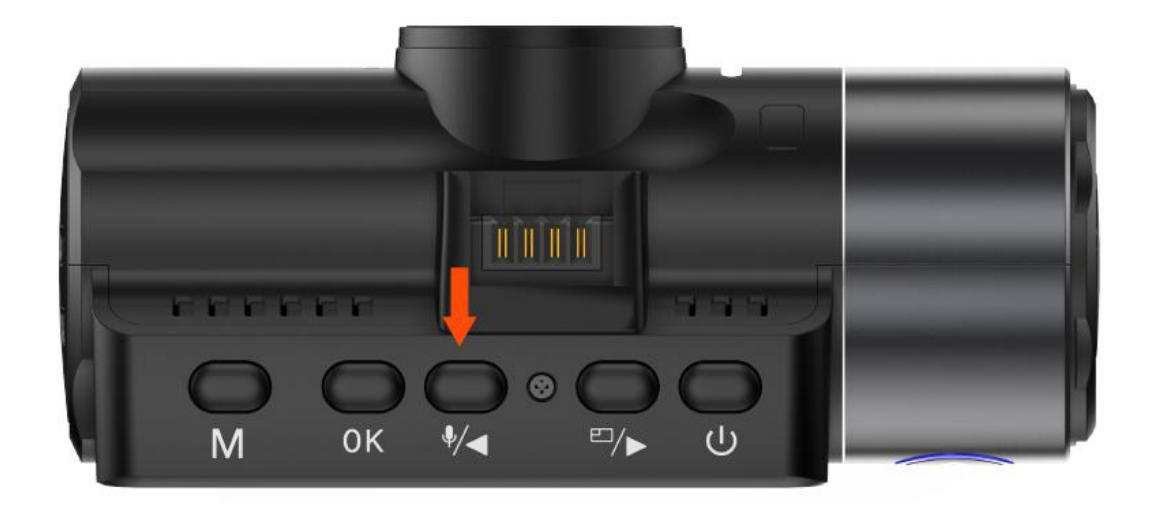

5)ドライブレコーダ-本体にあるインジケーターが点滅

し始めたら、<sup><</sup>ボタンから手を放してください。それから強制 UP デートが自動的に開始されます。

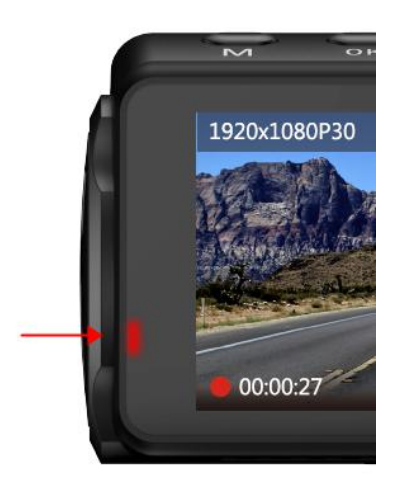

6)約2分間ほどで、UPデートが成功します。